## Dorking Wanderers Season Ticket Friend for a Tenner Offer Step-by-step guide

Please note, this offer is one per season ticket holder, so it will not let you buy multiples on the same account under the offer. If you experience any difficulties in obtaining this offer, you can contact <u>sufctickets@scunthorpe-united.co.uk</u> or call 01724 747684.

- 1) Log into your season ticket account. This must be with the email address and password registered to your season ticket.
- 2) Select the correct event by clicking "Book Now" on "Iron v Dorking Wanderers"

**Upcoming events** 

| Altrincham v Scunthorpe<br>way match tickets for our game against Altrincham.                    |                |
|--------------------------------------------------------------------------------------------------|----------------|
| 13 September 2022 19:45 kickoff                                                                  |                |
| Book Now                                                                                         |                |
| ron v York City                                                                                  |                |
| latch tickets for the Vanarama National League encounter between the Iron and York City.         | SCHUTHORN      |
| 17 September 2022 15:00 kickoff                                                                  |                |
| Book Now                                                                                         |                |
| ron v Dorking Wanderers                                                                          |                |
| Aatch tickets for the Vanarama National League encounter between the Iron and Dorking Wanderers. | ACUTIVORI      |
| 24 September 2022 15:00 kickoff                                                                  |                |
| Book Now                                                                                         |                |
| ron v Aldershot Town                                                                             | A STATE OF THE |
| latch tickets for the Vanarama National League encounter between the Iron and Aldershot Town.    | Survey (D)     |
| 08 October 2022 15:00 kickoff                                                                    | Trenot         |
| Book Now                                                                                         |                |
|                                                                                                  |                |

3) Select "Scunthorpe United Football Club" indicating that you are a home supporter.

#### Iron v Dorking Wanderers

Are you a Scunthorpe United Football Club supporter or Away Supporter ?

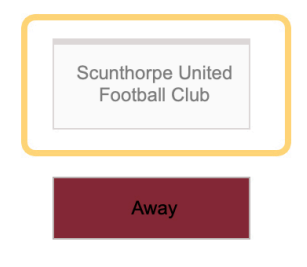

If you keep returning to this page: cookies are probably disabled in your web browser, please enable them to continue. Please see our Cookies Policy for details on why this is necessary and how to enable cookies on your device and web browser. Logout

4) Click on "Promotional Packages" at the top right above the stadium plan.

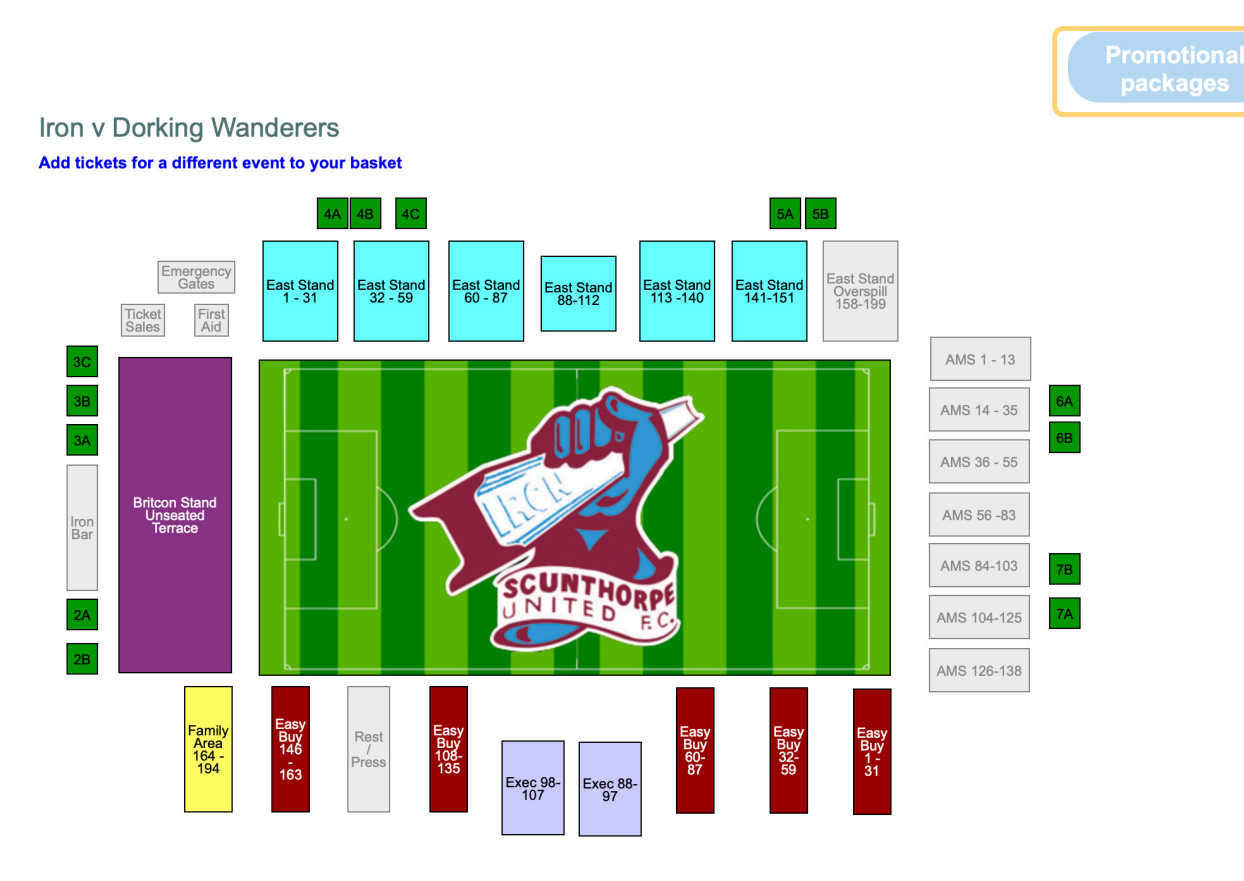

5) Select "Friend for a Tenner - Dorking Wanderers" promotional package.

## **Promotional packages**

## Please select a Promotional package below

| Family - 1 Adult & 2 U18s               |
|-----------------------------------------|
| Family - 1 Senior & 2 under 18s         |
| Friend for a Tenner - Dorking Wanderers |

Return to layout

6) Click "Select Package" to confirm you wish to proceed with this package.

#### Promotional package details

Friend for a Tenner - Dorking Wanderers

Season ticket "Friend for a Tenner" promotion for the Dorking Wanderers game.

#### **Required Tickets**

From 0 to 1 × Any concession type @ £15.00

Or

From 0 to 1 × Any concession type @ £10.00

Select Package

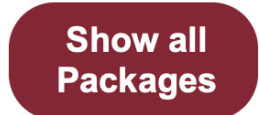

### 7) Select the area of the stadium you'd like to sit / stand.

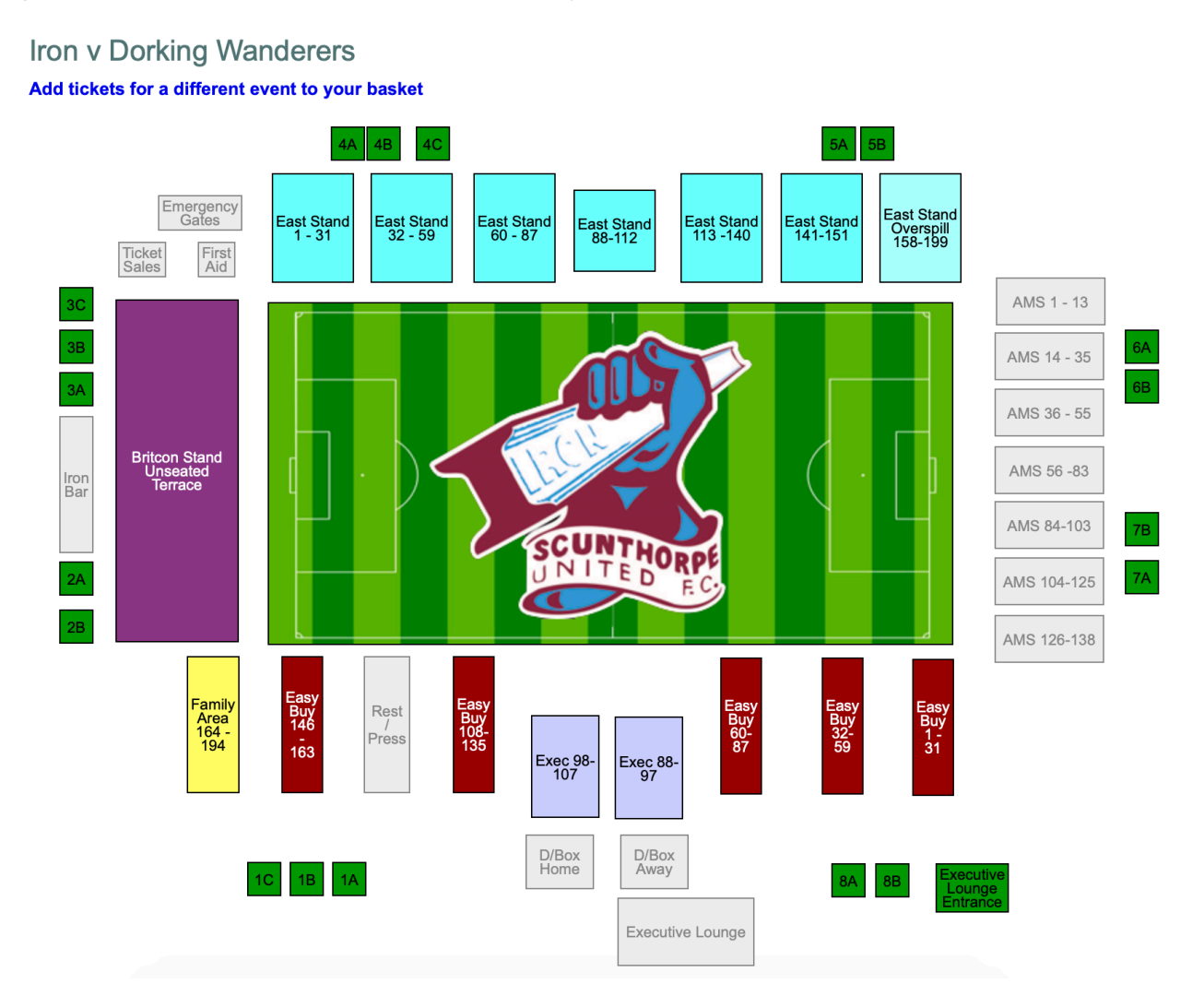

8) Choose your ticket type. *Please note, the discount will not apply until the ticket is in your basket. For example, the Adult shows as £20 on the page below, but will automatically discount to £10 on the checkout.* 

#### **Choose your ticket**

Iron v Dorking Wanderers - Lincolnshire Co-op Family Zone 164 - 194

Please select which concession this ticket is for. Any promotional discounts will be applied once the appropriate number of tickets have been added to the basket.

| Full Time Student £14.00 18 - 21 £14.00 Under 18 £4.00 |                            |
|--------------------------------------------------------|----------------------------|
| • Under 18 £4.00                                       | • Full Time Student £14.00 |
|                                                        | • Under 18 £4.00           |
| • U18 Family Area £0.00                                | • U18 Family Area £0.00    |

## 9) Click "Checkout" to finalise your purchase.

Iron v Dorking Wanderers - Lincolnshire Co-op Family Zone 164 - 194 Add tickets for a different event to your basket

| (~       |          | You      | r tio    | cket     | has      | be       | en a     | adde     | d to     | o yo     | ur b     | ask      | et       |          |          |          |          |          |          |          |          |          |          |          |          |          |          |          |          |          |
|----------|----------|----------|----------|----------|----------|----------|----------|----------|----------|----------|----------|----------|----------|----------|----------|----------|----------|----------|----------|----------|----------|----------|----------|----------|----------|----------|----------|----------|----------|----------|
|          |          |          |          |          |          |          | 1        |          |          |          |          |          |          |          |          |          |          |          |          |          |          |          |          |          |          |          |          |          |          |          |
|          |          |          | Ch       | eck      | (OU      |          |          |          |          |          |          |          |          |          |          |          |          |          |          |          |          |          |          |          |          |          |          |          |          |          |
| M        | D.4      |          | D.4      | M        | M        | M        | D.A.     | D.A.     | ħ.đ      | M        | M        | M        | M        | M        | M        | M        | M        | M        | NA       | M        | M        | M        | M        | M        | M        | NA       | N.A.     | M        | M        | M        |
| 164      | 165      | 166      | 167      | 168      | 169      | 170      | 171      | 172      | 173      | 174      | 175      | 176      | 177      | 178      | 179      | 180      | 181      | 182      | 183      | 184      | 185      | 186      | 187      | 188      | 189      | 190      | 191      | 192      | 193      | 194      |
| L<br>164 | L<br>165 | L<br>166 | 167      | L<br>168 | L<br>169 | 170      | 171      | 172      | L<br>173 | L<br>174 | L<br>175 | 176      | 177      | L<br>178 | L<br>179 | L<br>180 | L<br>181 | L<br>182 | L<br>183 | L<br>184 | L<br>185 | L<br>186 | L<br>187 | L<br>188 | L<br>189 | L<br>190 | L<br>191 | L<br>192 | L<br>193 | L<br>194 |
| K        | K        | K        | K        | К        | К        | К        | К        | К        | K        | К        | K        | К        | К        | К        | К        | К        | K        | К        | К        | К        | К        | К        | K        | K        | K        | К        | K        | K        | K        | К        |
| 164      | 165      | 166      | 167      | 168      | 169      | 170      | 171      | 172      | 173      | 174      | 175      | 176      | 177      | 178      | 179      | 180      | 181      | 182      | 183      | 184      | 185      | 186      | 187      | 188      | 189      | 190      | 191      | 192      | 193      | 194      |
| J        | J        | J        | J        | J        | J        | J        | J        | J        | J        | J        | J        | J        | J        | J        | J        | J        | J        | J        | J        | J        | J        | J        | J        | J        | J        | J        | J        | J        | J        | J        |
| 164      | 165      | 166      | 167      | 168      | 169      | 170      | 171      | 172      | 173      | 174      | 175      | 176      | 177      | 178      | 179      | 180      | 181      | 182      | 183      | 184      | 185      | 186      | 187      | 188      | 189      | 190      | 191      | 192      | 193      | 194      |
| <br>164  | <br>165  | <br>166  | <br>167  | <br>168  | <br>169  | 170      | <br>171  | 172      | <br>173  | 174      | І<br>175 | І<br>176 | 1<br>177 | <br>178  | <br>179  | <br>180  | <br>181  | <br>182  | <br>183  | <br>184  | <br>185  | <br>186  | <br>187  | <br>188  | <br>189  | <br>190  | <br>191  | <br>192  | <br>193  | <br>194  |
| Н        | H        | H        | H        | Н        | H        | H        | H        | H        | H        | H        | Н        | Н        | H        | Н        | H        | H        | H        | H        | H        | Н        | H        | H        | H        | H        | H        | H        | H        | H        | H        | H        |
| 164      | 165      | 166      | 167      | 168      | 169      | 170      | 171      | 172      | 173      | 174      | 175      | 176      | 177      | 178      | 179      | 180      | 181      | 182      | 183      | 184      | 185      | 186      | 187      | 188      | 189      | 190      | 191      | 192      | 193      | 194      |
| G        | G        | G        | G        | G        | G        | G        | G        | G        | G        | G        | G        | G        | G        | G        | G        | G        | G        | G        | G        | G        | G        | G        | G        | G        | G        | G        | G        | G        | G        | G        |
| 164      | 165      | 166      | 167      | 168      | 169      | 170      | 171      | 172      | 173      | 174      | 175      | 176      | 177      | 178      | 179      | 180      | 181      | 182      | 183      | 184      | 185      | 186      | 187      | 188      | 189      | 190      | 191      | 192      | 193      | 194      |
| F        | F        | F        | F        | F        | F        | F        | F        | F        | F        | F        | F        | F        | F        | F        | F        | F        | F        | F        | F        | F        | F        | F        | F        | F        | F        | F        | F        | F        | F        | F        |
| 164      | 165      | 166      | 167      | 168      | 169      | 170      | 171      | 172      | 173      | 174      | 175      | 176      | 177      | 178      | 179      | 180      | 181      | 182      | 183      | 184      | 185      | 186      | 187      | 188      | 189      | 190      | 191      | 192      | 193      | 194      |
| Е        | E        | Е        | Е        | Е        | E        | Е        | Е        | Е        | Е        | E        | E        | Е        | Е        | E        | E        | E        | E        | E        | Е        | E        | E        | E        | Е        | E        | E        | E        | E        | E        | E        | Е        |
| 164      | 165      | 166      | 167      | 168      | 169      | 170      | 171      | 172      | 173      | 174      | 175      | 176      | 177      | 178      | 179      | 180      | 181      | 182      | 183      | 184      | 185      | 186      | 187      | 188      | 189      | 190      | 191      | 192      | 193      | 194      |
| D        | D        | D        | D        | D        | D        | D        | D        | D        | D        | D        | D        | D        | D        | D        | D        | D        | D        | D        | D        | D        | D        | D        | D        | D        | D        | D        | D        | D        | D        | D        |
| 164      | 165      | 166      | 167      | 168      | 169      | 170      | 171      | 172      | 173      | 174      | 175      | 176      | 177      | 178      | 179      | 180      | 181      | 182      | 183      | 184      | 185      | 186      | 187      | 188      | 189      | 190      | 191      | 192      | 193      | 194      |
| C        | C        | C        | C        | С        | C        | C        | C        | C        | C        | C        | C        | C        | C        | C        | C        | C        | C        | C        | C        | C        | C        | C        | C        | C        | C        | C        | C        | C        | C        | C        |
| 164      | 165      | 166      | 167      | 168      | 169      | 170      | 171      | 172      | 173      | 174      | 175      | 176      | 177      | 178      | 179      | 180      | 181      | 182      | 183      | 184      | 185      | 186      | 187      | 188      | 189      | 190      | 191      | 192      | 193      | 194      |
| В<br>164 | B<br>165 | В<br>166 | В<br>167 | В<br>168 | В<br>169 | В<br>170 | В<br>171 | В<br>172 | В<br>173 | B<br>174 | В<br>175 | В<br>176 | В<br>177 | B<br>178 | В<br>179 | В<br>180 | В<br>181 | B<br>182 | B<br>183 | В<br>184 | В<br>185 | B<br>186 | B<br>187 | B<br>188 | B<br>189 | В<br>190 | В<br>191 | В<br>192 | В<br>193 |          |
| A        | A        | A        | A        | A        | A        | A        | A        | A        | A        | A        | A        | A        | A        | A        | A        | A        | A        | A        | A        | A        | A        | A        | A        | A        | A        | A        | A        | A        | A        | A        |
| 164      | 165      | 166      | 167      | 168      | 169      | 170      | 171      | 172      | 173      | 174      | 175      | 176      | 177      | 178      | 179      | 180      | 181      | 182      | 183      | 184      | 185      | 186      | 187      | 188      | 189      | 190      | 191      | 192      | 193      | 194      |

# 10) The promotional offer has been applied to your basket. Proceed to make payment.

Click 'Continue' if you are happy to proceed with this order.

You can add or remove items below.

The following promotional codes have been applied: Friend for a Tenner - Dorking Wanderers (**remove**) You have saved £10.00

If you have a gift voucher or promotional code please enter here.

#### Your tickets

#### Iron v Dorking Wanderers 24 Sep 2022 15:00

| LINCOLNSHIRE CO-OP FA | L164 Adult                  | £10.00 X remove |  |
|-----------------------|-----------------------------|-----------------|--|
|                       |                             |                 |  |
|                       | Sub total:                  | £10.00          |  |
|                       | Delivery charge (E-Ticket): | £0.00           |  |
|                       | Booking fee:                | £0.00           |  |
|                       | Total:                      | £10.00          |  |
|                       |                             |                 |  |

Apply

The following options are available for delivery of your tickets. Please make your choice by selecting an option below:

• E-Ticket: You can print your etickets directly from your email and use them for entry on the event day or scan them from your mobile.

#### **Empty entire basket**